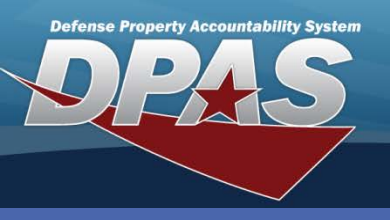

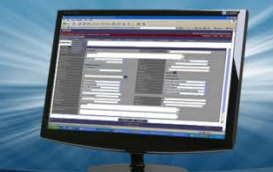

### Audit Viewer Inquiry (M&U)

# Audit Viewer Inquiry (M&U)

The Maintenance Audit Viewer (or Audit Log) displays historical data specifically related to: Work Plans; Maintenance Schedules; Maintenance Teams; Maintenance Activities

The Audit Log can be searched by any combination of User Id, Field Name, Field Value, and Program Id

- Navigate to the Inquiries > History > Audit Viewer menu path.
- 2. To proceed, you must select one of the following Search Criteria:
  - User Identity
    - y Field Name
  - Field Value
    Program Id
- 3. Select **User Identity** and enter your Login Id or that of a subordinate (e.g., msimpson) to check on work progress.
- 4. Select the **Continue** button.
- The Search Option Display/Add page displays. You can adjust Search Dates and add Search Criteria to customize a query.
- 6. Select the **Search** button to conduct your inquiry.

## **Search Criteria Descriptions**

Two of the **Search Criteria**, **User Identity** and **Field Value**, use data entry, as illustrated here. The other two, **Field Name** and **Program Id**, use hyperlinks that result in pop-up displays of drop-down lists.

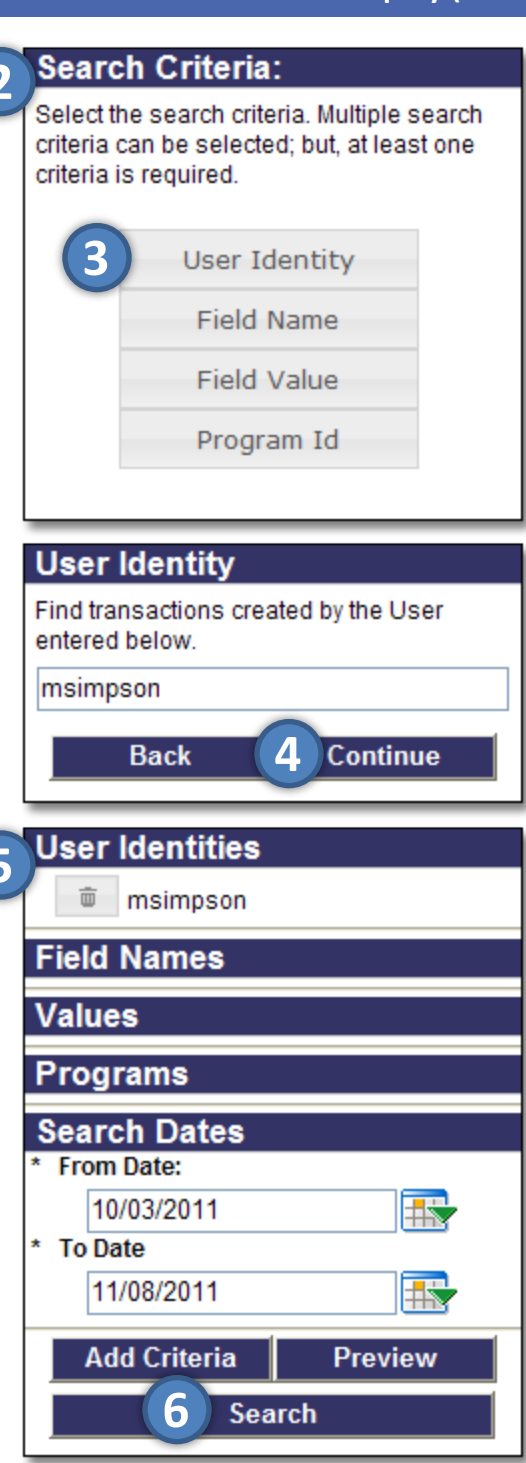

DPAS Call Center 1-844-843-3727

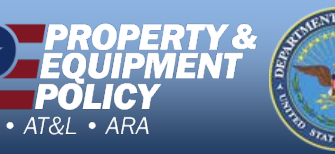

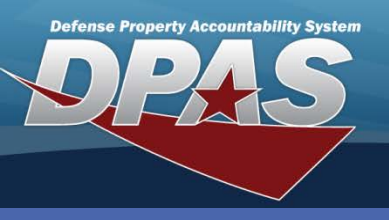

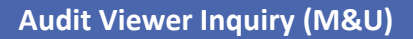

## Audit Viewer Results (M&U)

#### The Search Results page displays.

The results are listed in a scrollable format. The **SELECT** hyperlink provides details about the audit record when it is chosen. Choose **SELECT** for one of the records.

## Search Criteria: Select the search criteria. Multiple search criteria can be selected; but, at least one criteria is required. User Identity Field Name Field Value Program Id View Current Search Criteria

| SELECT       |                                              |
|--------------|----------------------------------------------|
| User:        | MIKE SIMPSON                                 |
| Program Id:  | WPMANU/ - Maintenance Team Add/Update/Delete |
| Audit Group: | IM - Team Audit Group                        |
| Date Time:   | 11/7/2011 12:00:00 AM                        |
| Tran Id:     | 02194cc8-6e7e-48d9-a849-1d4d8d8d2c6c         |
| Tran Cd:     | I - INSERT                                   |
| SELECT       |                                              |
| User:        | MIKE SIMPSON                                 |
| Program Id:  | WPMAN07 - Maintenance Team Add/Update/Delete |
| Audit Group: | TM - Team Audit Group                        |
| Date Time:   | 11/7/2011 12:00:00 AM                        |
| Tran Id:     | 0908fae2-704b-41b4-8bca-28b18a71fffb         |
| Tran Cd:     | I - INSERT                                   |
| SELECT       |                                              |
| User:        | MIKE SIMPSON                                 |
| Program Id:  | WPMAN07 - Maintenance Team Add/Update/Delete |
| Audit Group: | TM - Team Audit Group                        |
| Date Time:   | 11/7/2011 12:00:00 AM                        |
| Tran Id:     | de91ac28-d807-4d0e-99ce-4358fc196eb4         |
| Tran Cd:     | I - INSERT                                   |
| SELECT       |                                              |
| User:        | MIKE SIMPSON                                 |
| Program Id:  | WPMAN08 - Work Plan Add/Update/Delete        |
| Audit Group: | WP - Work Plan Audit Group                   |
| Date Time:   | 11/7/2011 12:00:00 AM                        |
| Tran Id:     | e8bd355b-d1b1-4a86-82d2-faa63561895e         |
| Tran Cd:     | U - UPDATE                                   |
| SELECT       |                                              |
| User:        | MIKE SIMPSON                                 |
| Program Id:  | WPMAN08 - Work Plan Add/Update/Delete        |
| Audit Group: | WP - Work Plan Audit Group                   |
| Date Time:   | 11/7/2011 12:00:00 AM                        |
| Tran Id:     | 3c78f391-8260-405e-87a7-f33672df31a0         |
| Tran Cd:     | I-INSERT                                     |
| man cu.      |                                              |

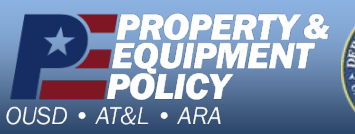

DPAS Call Center 1-844-843-3727

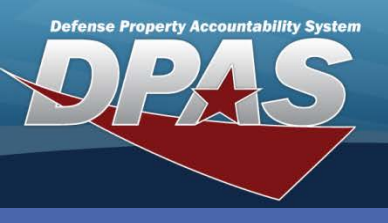

Audit Viewer Inquiry (M&U)

## Audit Viewer Results (M&U)

The Selected Audit Display pop-up displays.

The Audit Display has one or more records displayed sequentially in a scrollable format. If a record has multiple details, they list sequentially in the box.

To see the details, select the **Click for Details** button. As an alternative, you can also select the **Show All Details** hyperlink at the top of the page..

| Selected Audit Display                                                                                                 |                                                           |  |
|----------------------------------------------------------------------------------------------------|-----------------------------------------------------------|--|
|                                                                                                    |                                                           |  |
| Show All Details   Hide All Details<br>Name: Work Plans                                                                |                                                           |  |
| Transaction Id:e8bd355b-d1b1-4a86-82d2-faa63561895e<br>User:MIKE SIMPSON<br>Click For Details Click For Record History | Transaction Date:11/7/2011<br>Transaction Code:U - UPDATE |  |
|                                                                                                    |                                                           |  |

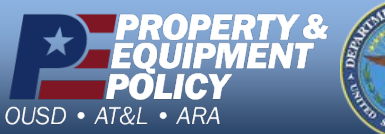

DPAS Call Center 1-844-843-3727

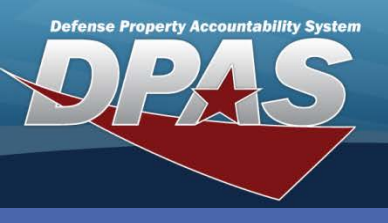

Audit Viewer Inquiry (M&U)

# Audit Viewer Results (M&U)

## The Key Data and Audit Data boxes appear.

| Selected Audit Dis                                                       | Selected Audit Display              |                         |                                             |   |
|--------------------------------------------------------------------------|-------------------------------------|-------------------------|---------------------------------------------|---|
| 🗣 合                                                                      |                                     |                         |                                             |   |
| Show All Details   Hide                                                  | Show All Details   Hide All Details |                         |                                             |   |
| Name: Work Plans                                                         |                                     |                         |                                             |   |
| Transaction Id:e8bd355b-d1b1-4a86-82d2-faa63561895e<br>User:MIKE SIMPSON |                                     | Transac<br>Transac      | tion Date:11/7/2011<br>tion Code:U - UPDATE |   |
| Hide the Details                                                         | Click For Record History            |                         |                                             |   |
|                                                                          | Key Data                            |                         | Audit Data                                  |   |
| Column                                                                   | Value                               | Column Bef              | ore After                                   |   |
| Actbl UIC                                                                | LEARN1                              | Est Non-Labor Cost 5.00 | 0 12.00                                     |   |
| Maint Activity                                                           | MIDWEST MAINT                       | History Remarks         | UPDATE OF NON-LABOR EST COST                |   |
| Plan Id                                                                  | ROUTINEINSPECTION                   | Tran Cd I               | U                                           |   |
| Plan Type Cd                                                             | PREV                                |                         |                                             |   |
| Site Id                                                                  | CO-LEARN                            |                         |                                             |   |
| UIC                                                                      | UIC003                              |                         |                                             |   |
|                                                                          |                                     |                         |                                             | 1 |

The **Key Data** box has different data elements depending on the type of audit display.

The information reflected in the **Audit Data** box is a history. The only data elements that will appear are those that have a value, in either the Before or After column.

You have the choice of selecting the **Hide the Details** button to close this page, or selecting the **Click for Record History** button for further information. Select the **Click for Record History** button.

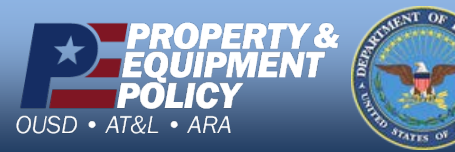

DPAS Call Center 1-844-843-3727

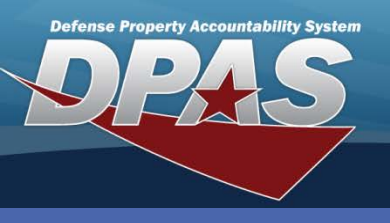

Audit Viewer Inquiry (M&U)

# Audit Viewer Results (M&U)

The **Related History** displays for this transaction.

| Related History - Curre                                                                        | ent Transaction:e8bd355b-d1b1-4a86-82d2-faa63561895e        | ×   |
|------------------------------------------------------------------------------------------------|-------------------------------------------------------------|-----|
| Name:Work Plans<br>Date:11/7/2011<br>Action:I - INSERT<br>Tran Id:3c78f391-<br>User:MIKE SIMPS | 8260-405e-87a7-f33672df31a0<br>DN                           |     |
| Deleted Ber                                                                                    | 0                                                           |     |
| Est Hrs                                                                                        | 3.00                                                        |     |
| Est Labor Cost                                                                                 | 55.00                                                       |     |
| Est Non-Labor<br>Cost                                                                          | 5.00                                                        |     |
| Pgm Id                                                                                         | WPMAN08                                                     |     |
| Public                                                                                         | 1                                                           |     |
| Remarks                                                                                        | NEW INSPECTION SCHEDULE FOR MIDWEST<br>MAINTENANCE ACTIVITY |     |
| Plan Desc                                                                                      | 20 POINT INSPECTION                                         |     |
| Plan Name                                                                                      | 20 POINT INSPECTION                                         | ]   |
|                                                                                                |                                                             | //. |

Only those data elements with information will display.

To close this page, select the "X" in the upper right of the page.

To close out of the **Selected Audit Display** page, select the "X" in the upper right of the page.

Select **Home** from the DPAS top-line menu, or select another DPAS module to close the Audit Viewer and continue in DPAS.

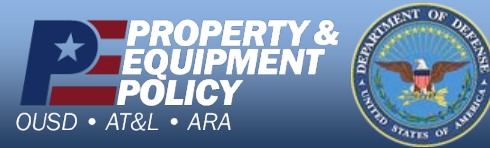

DPAS Call Center 1-844-843-3727